# X-Link 用户指南

版本: Rev2.0

www.mcuzone.com

2006-10

# 版本更新说明

Rev2.0:

添加了 GDBserver 的使用指南作为附录一。

2006年10月。

Rev1.6a:

修改了下载速度的错误,更新了器件支持,改动了一些地方的排 版格式

Rev1.6:

添加 IAR 下使用 XLINK 进行 FLASH 下载的注意事项

Rev1.5:

添加 KEIL 下 Utilities 下的设置截图, 2006-08 升级

#### Rev1.4:

修正部分文字错误,添加速度测试截图,添加 J-FLASH ARM 新特性说明,2006-07 升级

Rev1.3a:

增加 F.A.Q, 2006-06-07 升级

Rev1.3:

增加 F.A.Q, 2006-06-04 升级

#### Rev1.2:

增加 J-FLASH ARM 的操作说明, 2006-06-02 升级

Rev1.0:

原始版本, 2006-06-01 完成

Rev 2.0

- 2 -

## X-LINK 用户手册

#### 一、J-Link ARM JTAG 仿真器简介

J-Link 是 SEGGER 公司为支持仿真 ARM 内核芯片推出的 JTAG 仿 真器。配合 IAR EWARM, ADS, KEIL, WINARM, RealView 等集成开发 环境支持所有 ARM7/ARM9 内核芯片的仿真,通过 RDI 接口和各集成开 发环境无缝连接,操作方便、连接方便、简单易学,是学习开发 ARM 最好最实用的开发工具。

J-Link ARM 主要特点

\* IAR EWARM 集成开发环境无缝连接的 JTAG 仿真器

\* 支持所有 ARM7/ARM9 内核的芯片,以及 cortex M3,包括 Thumb 模式

\* 支持 ADS, IAR, KEIL, WINARM, REALVIEW 等几乎所有的开发环境

\* 下载速度高达 ARM7:600kB/s, ARM9:550kB/s, 通过 DCC 最高可 达 800 kB/s

- \* 最高 JTAG 速度 12 MHz
- \* 目标板电压范围 1.2V 3.3V
- \* 自动速度识别功能
- \* 监测所有 JTAG 信号和目标板电压
- \* 完全即插即用
- \* 使用 USB 电源(但不对目标板供电)

Rev 2.0

- 3 -

- \* 带 USB 连接线和 20 芯扁平电缆
- \* 支持多 JTAG 器件串行连接
- \* 标准 20 芯 JTAG 仿真插头
- \* 选配 14 芯 JTAG 仿真插头
- \* 选配用于 5V 目标板的适配器
- \* 带 J-Link TCP/IP server, 允许通过 TCP/ IP 网络使用 J-Link

J-Link 支持 ARM 内核

- \* ARM7TDMI (Rev 1)
- \* ARM7TDMI (Rev 3)
- \* ARM7TDMI-S (Rev 4)
- \* ARM720T
- \* ARM920T
- \* ARM926EJ-S
- \* ARM946E-S
- \* ARM966E-S

速度信息:

|             | Memory       | ARM7         | ARM9         |
|-------------|--------------|--------------|--------------|
| Revision    | download     | Memory       | Memory       |
|             | via DCC      | download     | download     |
| J-Link Rev. | 185.0 kB/s   | 150.0 kB/s   | 75.0 kB/s    |
| 1-4         | (4MHz JTAG)  | (4MHz JTAG)  | (4MHz JTAG)  |
| J-Link Rev. | 800.0 kB/s   | 600.0 kB/s   | 550.0 kB/s   |
| 5           | (12MHz JTAG) | (12MHz JTAG) | (12MHz JTAG) |

二、X-LINK 驱动安装

X-LINK 是本站开发的 JLINK 的兼容产品,具有一样的性能,但 是却只有十分之一的价格!

注意: J-LINK 有非常多的授权文件(License),请根据实际需要选择合适的授权版本! IAR 版本的 J-LINK 功能有限,但是价格较为便 宜,推荐购买全功能版本的 J-LINK,可以获得更多性能!

首先到 <u>http://www.segger.com/download\_jlink.html</u>下载最新的 J-LINK 驱动软件, <u>J-Link ARM software and documentation pack</u>, 内含 USB driver, J-Mem, J-Link.exe and DLL for ARM, J-Flash and J-Link RDI。

注意: SEGGER 公司升级比较频繁,请密切留意 SEGGER 公司

网站,下载最新驱动,以支持更多器件!

安装驱动很简单,只要将下载的 ZIP 包解压,然后直接安装即可, 默认安装,一路点击"NEXT"即可:

| 🔏 License Agreeme | nt                                                                                                    | ×     |
|-------------------|----------------------------------------------------------------------------------------------------|-------|
| License Agreeme   | nt Please read the following license agreement. Use the scrol to view the rest of this agreement. Important - Read carefully: This license is a legal agreement between YOU (either an individual or a single entity) and SEGGER Microcontroller Systeme GmbH. By downloading and/or using J-Link ARM software you agree to be bound by the terms of this agreement. 1. LICENSE AGREEMENT In this agreement "Licensor" shall mean SEGGER Microcontroller Systeme GmbH (called SEGGER) except under the following circumstances: Do you accept all the terms of the preceding license agreement is the Microcontrol of the preceding license agreement. | I bar |
|                   | If so, click on the Yes push button. If you select No, Setup<br>close.                                                                                                    | WIII  |
|                   | Yes No                                                                                                    |       |

| 🔏 Choose Destinat | ion Location                                                                                                    | × |
|-------------------|----------------------------------------------------------------------------------------------------|---|
|                   | Setup will install J-Link ARM V3.20h in the following folder.<br>To install into a different folder, click Browse, and select<br>another folder.<br>You can choose not to install J-Link ARM V3.20h by clicking<br>Cancel to exit Setup.<br>Destination Folder<br>C:\\SEGGER\JLinkARM_V320h <u>Browse</u> |   |
|                   | < <u>B</u> ack <u>Next&gt;</u> Cancel                                                                                                    |   |

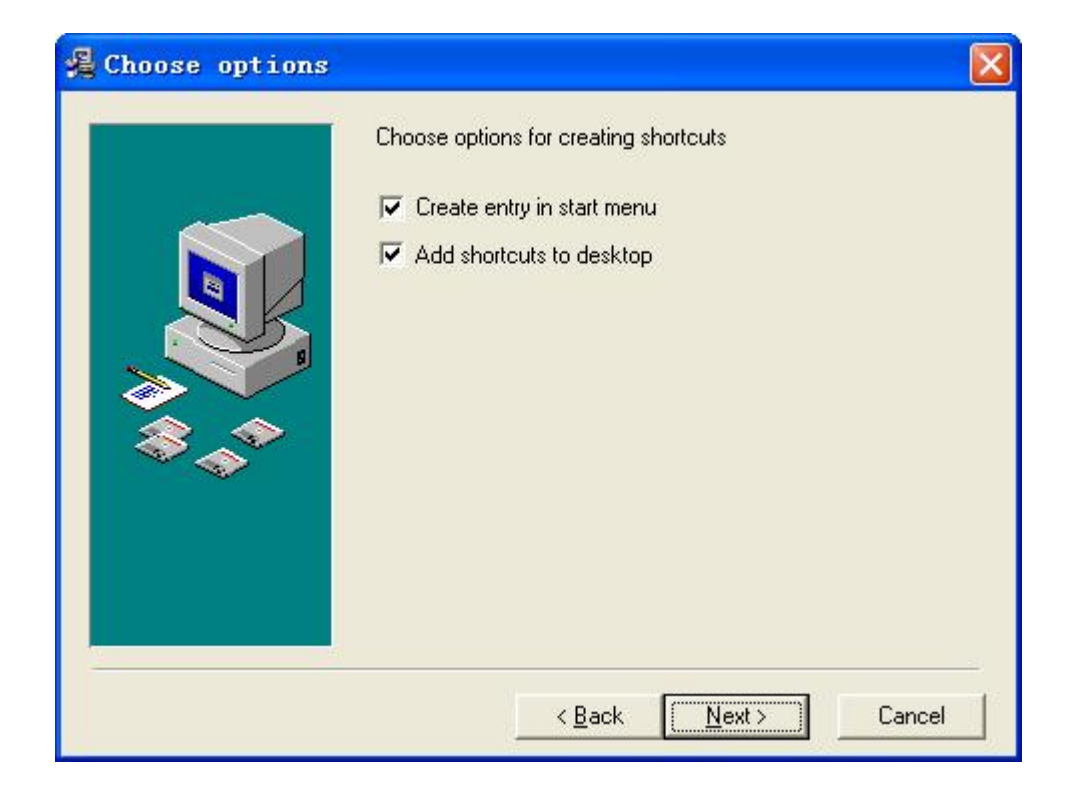

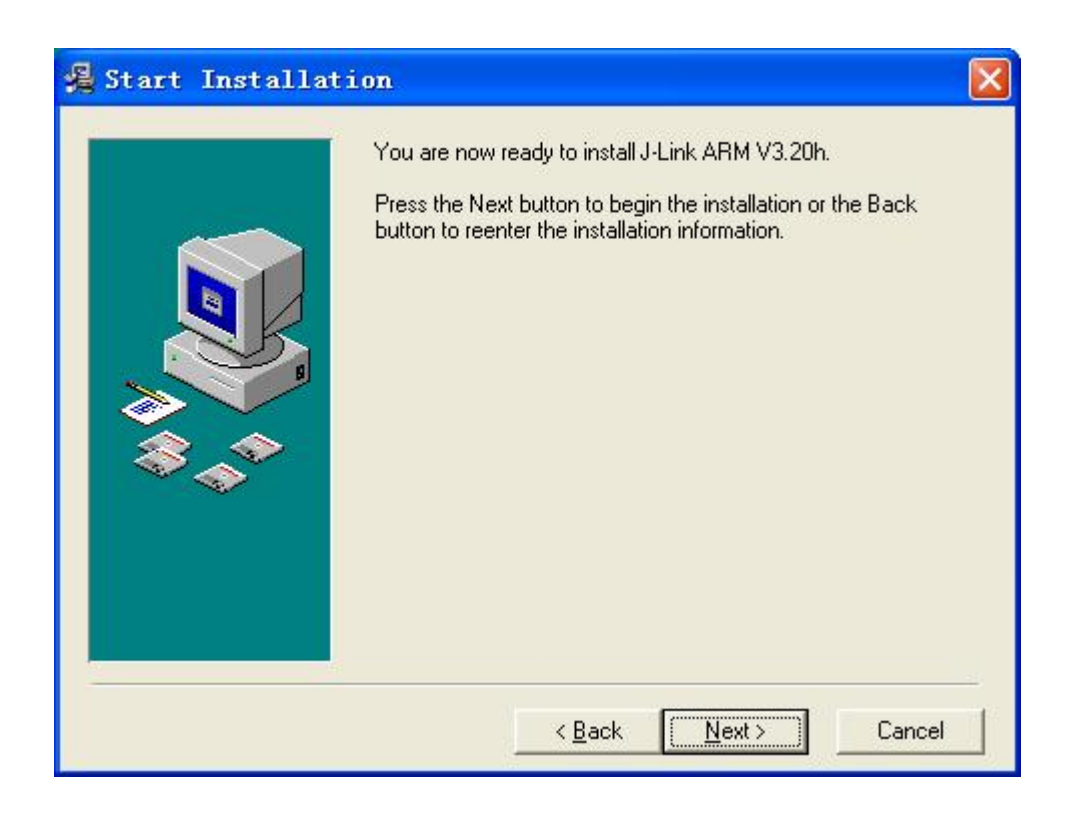

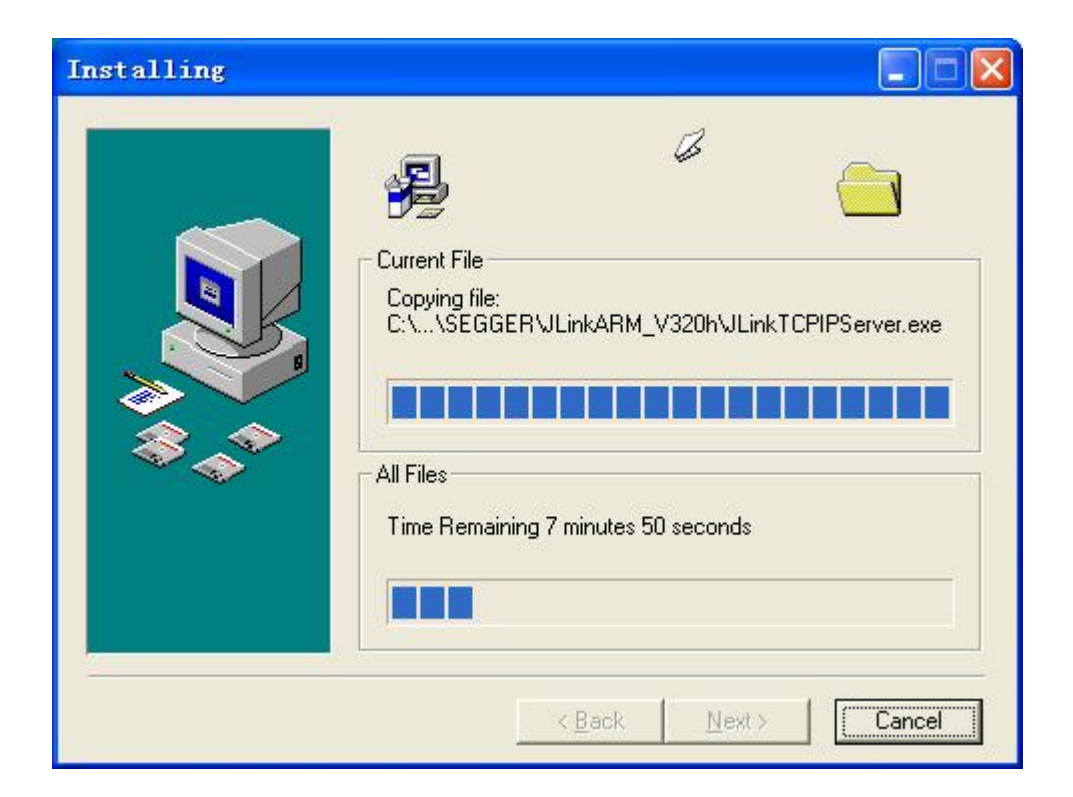

| 🔏 Installation Co | mplete                                                                                                   |      |
|-------------------|----------------------------------------------------------------------------------------------------|------|
|                   | J-Link ARM V3.20h has been successfully installed.<br>Press the Finish button to exit this installation. |      |
|                   | < <u>Back</u> Einish≻ Cance                                                                              | el 🔤 |

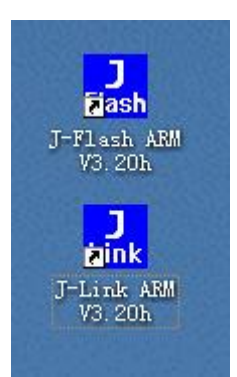

安装完成后, 请插入 JLINK/XLINK 硬件, 然后系统提示发现新硬件, 请选择手动指定驱动程序位置, 然后将驱动程序位置指向到 JLINK 驱动软件的安装目录下的 Driver 文件夹, 驱动程序就在改文件夹下。

安装完成可以桌面出现两个快捷图标, J-Link ARM 可以用来进行 设置和测试,下面我们看一下 X-LINK 的测试数据(在7X256 EK 上 测试):

| J-Link ARE V3.30g                                                    | - 🗆 | × |
|----------------------------------------------------------------------|-----|---|
| SEGGER J-Link Commander V3.30g ('?' for help)                        |     |   |
| Compiled Jul 1 2006 12:31:51                                         |     |   |
| DLL version V3.30g, compiled Jul 1 2006 12:31:29                     |     |   |
| Firmware: J-Link compiled Jun 30 2006 08:34:29 ARM Rev.5             |     |   |
| Hardware: U5.30                                                      |     |   |
| S/N :                                                                |     |   |
| OEM : IAR                                                            |     |   |
| Feature(s) :                                                         |     |   |
| UTarget = 3.332U                                                     |     |   |
| Speed set to 30 kHz                                                  |     |   |
| Found 1 JTAG device, Total IRLen = 4:                                |     |   |
| Id of device #1: 0x3F0F0F0F                                          |     |   |
| Found ARM with core Id 0x3F0F0F0F (ARM7)                             |     |   |
| J-Link>testwspeed                                                    |     |   |
| Speed test: Writing 5 * 8kb into memory @ address 0x00000000         |     |   |
| 8 kByte written in 4009ms ! <2.0 kb/sec>                             |     |   |
| J-Link>speed 1000                                                    |     |   |
| Speed: 1000kHz                                                       |     |   |
| J-Link>testwspeed                                                    |     |   |
| Speed test: Writing 5 $\star$ 128kb into memory C address 0x00000000 |     |   |
| 128 kByte written in 1847ms ! (71.0 kb/sec)                          |     |   |
| J-Link>speed 4000                                                    |     |   |
| Speed: 4000kHz                                                       |     |   |
| J-Link>testwspeed                                                    |     |   |
| Speed test: Writing 5 * 128kb into memory C address 0x00000000       |     |   |
| 128 kByte written in 493ms ! (265.5 kb/sec)                          |     |   |
| J-Link>speed 8000                                                    |     |   |
| Speed: 8000kHz                                                       |     |   |
| J-Link>testwspeed                                                    |     |   |
| Speed test: Writing 5 * 128kb into memory C address 0x00000000       |     |   |
| 128 kByte written in 284ms ! (460.9 kb/sec)                          |     |   |
| J-Link>speed 12000                                                   |     |   |
| Speed: 12000kHz                                                      |     |   |
| J-Link>testwspeed                                                    |     |   |
| Speed test: Writing 5 * 128kb into memory C address 0x00000000       |     |   |
| 128 kByte written in 215ms ! (607.9 kb/sec)                          |     |   |
| J-Link>testwspeed                                                    |     |   |
| Speed test: Writing 5 * 128kb into memory @ address 0x00000000       |     |   |
| 128 kByte written in 212ms ! (616.5 kb/sec)                          |     |   |
| J-Link>testwspeed                                                    |     |   |
| Speed test: Writing 5 * 128kb into memory @ address 0x00000000       |     |   |
| 128 kByte written in 212ms ! (617.1 kb/sec)                          |     |   |
| J-Link>                                                              |     | - |

再看看 J-LINK 的原始测试数据:

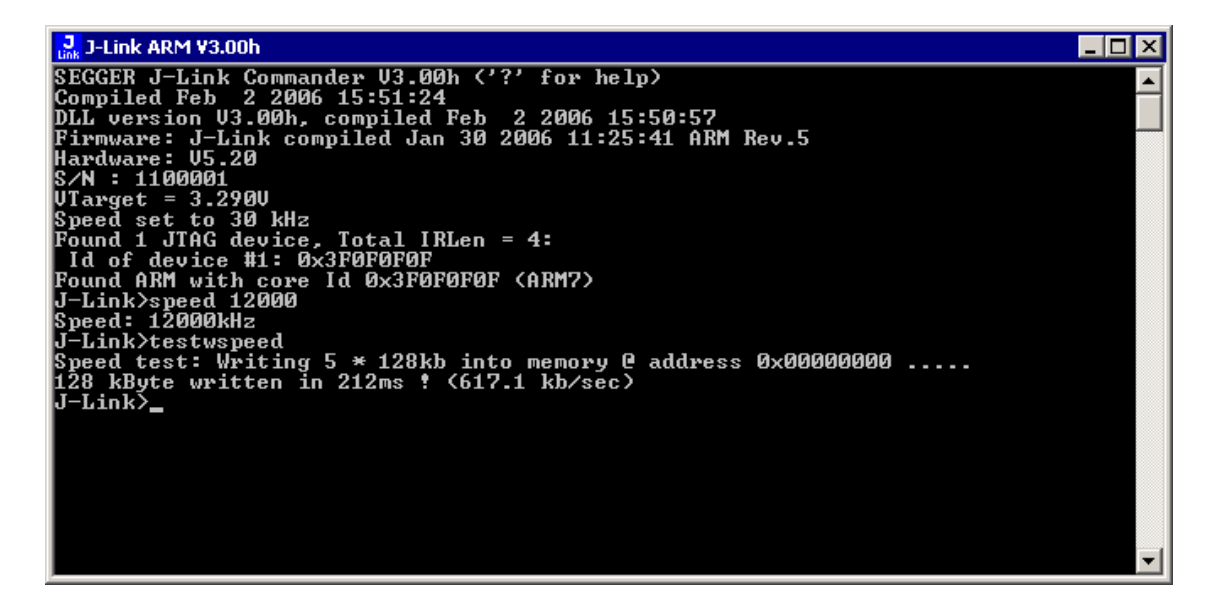

可以看到 XLINK 和 JLINK 性能几乎完全一样!

注意:由于 ARM7TDMI-S 内核的特殊性,LPC2000 系列的 JTAG 速度最高只能达到 1/6 系统时钟,一般最高是 4.8M,如果 JTAG 速度超过 4.8M, J-LINK ARM 将提示找不到 LPC2000。这 是 LPC2000 内核的局限,与 XLINK 无关!同时在开发环境下调试 LPC2000 的时候,也注意 JTAG 时钟不能设置超过 4.8M,不然将 工作不稳定,甚至无法连接到目标芯片。其他芯片,如 ATMEL 的 SAM7 系列无此问题。

## 三、J-LINK (XLINK) 在各个主流开发环境下的设置

下面简单叙述一下在 Keil 下如何使用 J-Link:

| Team | MCU | zone |
|------|-----|------|
|      |     |      |

| levice   Targe                     | t   Output   Listing   C   As    | m   LA Locate   LA               | Misc Debug Vtilities                 |
|------------------------------------|----------------------------------|----------------------------------|--------------------------------------|
| ⊂ Use <u>S</u> imul<br>□ Limit Spe | ator Set<br>ed to Real-Time      | tings 💽 💽 RDI                    | Interface Driver 💌 Settings          |
| ▼ Load Appl<br>Initializati        | ication at Sta 🔽 Run to ma<br>on | n () 🔽 Load Appl<br>Initializati | ication at Sta 🔽 Run to main()<br>on |
|                                    | Ed:                              | t                                | Edit                                 |
| -Restore Deb                       | ug Session Settings              | Restore Deb                      | oug Session Settings                 |
| 🔽 Breakp                           | oints 🔽 Toolbox                  | 🔽 Breakpo                        | oints 🔽 Toolbox                      |
| 🔽 Watchp                           | oints & Pi                       | 🔽 Watchpo                        | oints                                |
| 🔽 Memory                           | Display                          | 🔽 Memory                         | Display                              |
| CPU DLL:                           | Parameter:                       | Driver DLL:                      | Parameter:                           |
| SARM. DLL                          | -cAT91SAM7S                      | SARM. DLL                        |                                      |
| Dialog DLL:                        | Parameter:                       | Dialog DLL:                      | Parameter:                           |
| DADMATS DIT                        | -p91SAM7S64                      | TARMATS. DLL                     | -p91SAM7S64                          |

选择 "RDI Interface Driver", 然后点击 "Settings":

| Browse for RDI Driver DLL      |                        |  |
|--------------------------------|------------------------|--|
| C:\Program Files\SEGGER\JLinkA | RM_V320e\JLinkRDI. dll |  |
| Debug                          |                        |  |
| Cache Options                  |                        |  |
| V Lache Lode                   | Carfimure BDT Designer |  |

请点击"…",指向到 JLINK 安装目录。

点击"Configure RDI Driver"出现以下几个选项卡:

| J-Link RDI Configuration                                                                                                    |                                                                                                    |                                                                                                    | ? 🛛       |
|----------------------------------------------------------------------------------------------------|----------------------------------------------------------------------------------------------------|----------------------------------------------------------------------------------------------------|-----------|
| General       Init       JTAG       Flash         Image: Second stress of the second stress of the second stress o | Breakpoints CPU Log<br>J-Link-RDI is an RDI compliant sof<br>ARM. It requires a license (RDI), w<br>obtained from SEGGER (www.seg<br>This software is also capable of pro-<br>flash memory of several ARM micro<br>used to download your program to<br>the add. license "FlashDL") and to<br>number of software breakpoints in<br>the add. license "FlashBP").<br>Connection to J-Link<br>© USB Device 0 ♥<br>COP/IP | tware for J-Link<br>which can be<br>iger.com).<br>ogramming the<br>os, which can be<br>flash (Requires<br>set an unlimited<br>flash (Requires<br><u>About</u><br><u>License</u><br><u>Reset Config</u> |           |
|                                                                                                    |                                                                                                    | 确定                                                                                                    | 取消 应用 (&) |

| J-Link RDI Configu                                                             | ration                                                              | ?   |
|--------------------------------------------------------------------------------|---------------------------------------------------------------------|-----|
| General Init JTAG<br>JTAG speed<br>Auto selection<br>Adaptive glocking<br>T000 | Flash   Breakpoints   CPU   Log                                     |     |
| JTAG scan chain with                                                           | n multiple devices                                                  |     |
| Position 0                                                                     | JR len 0                                                            |     |
| 0 is closest to TDI.                                                           | Sum of IRLens of devices closer to TDI.<br>IRLen of ARM chips is 4. |     |
|                                                                                | <u>V</u> erify JTAG config                                          |     |
|                                                                                | <b>确定 取消</b> 应                                                      | 用() |

| J-Link RD             | DI Configuration 🛜                                                                                                    | × |
|-----------------------|----------------------------------------------------------------------------------------------------|---|
| General I             | Init   JTAG Flash   Breakpoints   CPU   Log                                                                                             |   |
| Enab                  | ole flash programming                                                                                                    |   |
| Allows pr<br>memory c | rogramming the flash. This is required to download a program into flash<br>or to set software breakpoints in flash (flash breakpoints). |   |
| <u>D</u> evice        | Atmel AT91SAM7S64 Clock speed 48000000 Hz                                                                                               |   |
| BAM                   | 16 KB @ address 0x200000                                                                                                    |   |
| Flash                 | 64 KB @ address 0x100000                                                                                                    |   |
|                       | I Flash is mirrored @ address 0x0                                                                                                    |   |
| E Ca                  | ache flash contents                                                                                                    |   |
|                       | s caching of flash contents. This avoids reading data twice and speeds up                                                               |   |
| the tra               | ansfer between debugger and target.                                                                                                    |   |
|                       |                                                                                                    |   |
|                       | low flash <u>d</u> ownload                                                                                                    |   |
| Allows<br>loader      | s program download to flash. Your debugger does not need to have a flash<br>r. This feature requires an additional license (FlashDL).   |   |
| E Sh                  |                                                                                                    |   |
| 1. 20                 |                                                                                                    |   |
|                       |                                                                                                    |   |
|                       |                                                                                                    |   |
|                       |                                                                                                    |   |
|                       |                                                                                                    |   |
|                       |                                                                                                    |   |
|                       | 确定 取消 应用 (A)                                                                                                    |   |

| J-Link RDI Configuration                                                                                                    | ? 🔀   |
|----------------------------------------------------------------------------------------------------|-------|
| General   Init   JTAG   Flash Breakpoints   CPV   Log                                                                                                    |       |
| Software breakpoints (as opposed to hardware breakpoints) are breakpoints which modify program memory. This allows setting an unlimited number of breakpoints if the program is located in RAM. |       |
| Allows setting an unlimited number of breakpoints if the program is located in RAM or flash, which is extremely valuable when debugging a program located in flash.                             |       |
| This feature is available only if flash programming is enabled!                                                                                                    |       |
|                                                                                                    |       |
|                                                                                                    |       |
|                                                                                                    |       |
|                                                                                                    |       |
|                                                                                                    | 应用(4) |
| WHILE AK (FI                                                                                                    |       |

| J-Link RDI Configuration                                                                                                    |                                                                                                    |    | ? 🔀             |
|----------------------------------------------------------------------------------------------------|----------------------------------------------------------------------------------------------------|----|-----------------|
| J-Link RDI Configuration         General Init JTAG Flash Breakpoints CPU Log         ✓ Allow instruction set simulation         Allows the emulator to simulate individual instructions when single steppin         This does not normally have any disadvantages and makes debugging mespecially when using flash breakpoints.         Reset strategy         J-Link supports different reset strategies. This is necessary because there way of resetting and halting an ARM core before it starts to execute instru         Hardware, halt after reset (normal) <ul> <li>Delay after reset</li> <li>The bardware BESET pin is used to reset the CPU After reset release.</li> </ul> | ing instructions.<br>nuch faster,<br>e is no single<br>uctions.                                       |    | ? 🔀             |
| The hardware RESET pin is used to reset the CPU. After reset release, J continuously tries to halt the CPU. This typically halts the CPU shortly after release; the CPU can in most systems execute some instructions before i The number of instructions executed depends primarily on the JTAG speehigher the JTAG speed, the faster the CPU can be halted. Some CPUs or be halted before executing any instruction, because the start of the CPU after reset release. If a pause has been specified, J-Link waits for the specified time before to the CPU. This can be useful if a bootloader which resides in flash or ROM be started after reset.                                | -Link<br>erreset<br>tis halted.<br>ed: the<br>an actually<br>is delayed<br>ying to halt<br>1 needs to |    |                 |
|                                                                                                    | 确定                                                                                                    | 取消 | 应用 ( <u>A</u> ) |

以上设置是用 XLINK 进行 Debug 的设置,如果要使用 KEIL 提供的 算即"DOWNLOAD"功能则还需要在"Utilities"菜单里面进行和"Debug"一样的设置:

| Team | MCU | Jzone |
|------|-----|-------|
|      |     |       |

| Options for     | Target 'MCB2130 Flash'                                                 | × |
|-----------------|------------------------------------------------------------------------|---|
| Device   Target | :   Output   Listing   C   Asm   LA Locate   LA Misc   Debug Utilities |   |
| Configure F     | lash Menu Command                                                      | 1 |
| (• Use Targ     | ret Driver for Flash Programming                                       |   |
|                 | ULINK ARM Debugger 💽 Settings 🔽 Update Target before Debuggi           |   |
| Init File:      | ULLNK ARM Debugger<br>RDI Interface Driver<br>ULINK Cortex-M3 Debugger |   |
| C Use Exte      | rnal Tool for Flash Programming                                        |   |
| Command:        | LPC210x_ISP.EXE                                                        |   |
| Arguments:      | "#H" ^X \$D COM1: 38400 1                                              |   |
|                 | 🔽 Run Independent                                                      |   |
|                 |                                                                        |   |
|                 |                                                                        |   |
|                 |                                                                        |   |
|                 |                                                                        |   |
|                 |                                                                        |   |
|                 | 确定 取消 Defaults 帮助                                                      |   |

选择"RDI Interface Driver",然后点击"Settings"

| Link Fl | ash Program | mer                 | -                      |
|---------|-------------|---------------------|------------------------|
| 1       | Link Fla    | -Link Flash Program | -Link Flash Programmer |

选择"J-Link Flash Programmer"

| Browse for RDI Driver DLL                                                |                              |      |
|--------------------------------------------------------------------------|------------------------------|------|
| C:\Program Files\SEGGER\JLinkA                                           | RM_V324e\JLinkRDI. dll       |      |
| Debug<br>Cache Options<br>V Cache <u>C</u> ode<br>V Cache <u>M</u> emory | Configure <u>R</u> DI Driver |      |
|                                                                          | OK Cancel                    | Help |

接下来的设置就同"Debug"下设置一样了

完成以上设置后,就可以通过 <sup>第</sup>按钮进行直接下载。注意,该 功能只支持具备片内 FLASH 的 ARM7/9 芯片。

```
Rev 2.0
```

# 在 ADS 下使用设置:

## 点击"Add",选择 JLINKRDI.DLL:

| ADP                        | 1                            | C:\PROGRA~1\\Bin\Remote_A.dll<br>C:\PROGRA~1\\Bin\ARMulata_dll                                                        | 1.2.0.805                               | Add             |
|----------------------------|------------------------------|----------------------------------------------------------------------------------------------------|-----------------------------------------|-----------------|
| J-Link                     | 1                            | C:\\JLinkEDI.dll                                                                                                    | 3.20e                                   | Kemove          |
| Multi-ICE                  | 1                            | C:\\Multi-ICE.dll                                                                                                    | 2.2.6.1346                              | Re <u>n</u> ame |
|                            |                              |                                                                                                    |                                         | Save As         |
|                            |                              |                                                                                                    |                                         | Configur        |
| Please<br>target<br>has to | select<br>enviror<br>be conf | a target environment from the above<br>ument to the list. Note that a target<br>figured at least once before it can b | list or add a<br>environment<br>e used. |                 |
| - nas co                   | De Com                       | ingured at reast once before it can b                                                                                 | e useu.                                 |                 |

点击"Configure",出现以下内容:

| J-Link RD                                                                  | DI Configuration                                                                                                    | ? 🛛    |
|----------------------------------------------------------------------------|----------------------------------------------------------------------------------------------------|--------|
| J-Link RD<br>General I<br>Allows pr<br>memory of<br>Device<br>RAM<br>Flash | DI Configuration         Enit       JTAG       Flash       Breakpoints       CPU       Log         De [lash programming]         rogramming the flash. This is required to download a program into flash<br>or to set software breakpoints in flash (flash breakpoints).         Atmel AT91SAM7S64       Clock speed       48000000 Hz         16 KB @ address 0x200000       Clock speed       48000000 Hz         64 KB @ address 0x100000       Flash is mirrored @ address 0x0         ache flash contents       Clock speed       Clock speed |        |
| Allows<br>the tra<br>Allows<br>loader<br>V Sh                              | s caching of flash contents. This avoids reading data twice and speeds up<br>ansfer between debugger and target.<br>low flash gownload<br>s program download<br>r. This feature requires an additional license (FlashDL).<br>how info window during download                                                                                                    |        |
|                                                                            |                                                                                                    | 应用 (4) |

进入 AXD 后的信息(注意 LOG FILE 的内容):

| Ø AXD                                                                                               |                                          |
|----------------------------------------------------------------------------------------------------|------------------------------------------|
| Zile Search Processor Views System Views Execute Options Mindow Help                                |                                          |
| rre s i l' l' MM reve in q re                                                                       |                                          |
| Target Inage Fid F                                                                                  |                                          |
| System Dutput Homitor                                                                               |                                          |
| RDI Log Debug Log                                                                                   |                                          |
| Log file:                                                                                           |                                          |
| J-Link RDI DLL V3.20e, compiled May 8 2006 09:35:21                                                 |                                          |
| Firmware: J-Link compiled Apr 27 2006 12:55:19 ARM Rev.5                                            |                                          |
| Hardware: V5.00                                                                                     |                                          |
| S/N ;<br>DEM : IAB                                                                                  |                                          |
| Feature(s) : RDI,FlashDL,FlashBP,JFlash                                                             |                                          |
| VTarget = 3.326V<br>Found 1 ITAG double Tabel/PLan = 4                                              |                                          |
| Id of device #1: 0x3F0F0F0F                                                                         |                                          |
| Found ARM with core Id 0x3F0F0F0F (ARM7)                                                            | 10004                                    |
| AHM RDI 1.5.1 -> ASYNC RDI Protocol Converter ADS v1.2 (Build number 805), Copyright (c) ARM Limite | a 2001.                                  |
| <u> </u>                                                                                            | 2                                        |
| For Help, press F1                                                                                  | (No Pos> J-Link ABM_1 (No Image Name> // |

## 在 IAR 下使用设置:

在 IAR 既可以使用 IAR 提供的 JLINK 的驱动,也可以使用 RDI 接口的驱动,推荐使用 RDI 接口的驱动,因为 IAR 版本的 JLINK 对 速度和功能做了限制。

首先打开一个工程,然后按照下图开始进入设置页面:

| 🔀 IAR Embedde                          | d Workbench IDE                                                                                                    |               |                                                        |
|----------------------------------------|----------------------------------------------------------------------------------------------------|---------------|--------------------------------------------------------|
| <u>F</u> ile <u>E</u> dit <u>V</u> iew | <u>Project Tools W</u> indow <u>H</u>                                                                                                    | elp           |                                                        |
| Vorkspace                              | Add <u>F</u> iles<br>Add <u>G</u> roup<br><u>I</u> mport File List<br>Edi <u>t</u> Configurations<br>Remo <u>v</u> e<br>Create <u>N</u> ew Project<br>Add <u>E</u> xisting Project | Alt+F7        | rs<br><br>an be read at<br>requires to<br>id jump. For |
| L                                      | Source Code Control                                                                                                    | •             | exeption occu                                          |
|                                        | <u>M</u> ake<br><u>C</u> ompile                                                                                                    | ₽7<br>Ctrl+F7 | In:                                                    |
|                                        | Re <u>b</u> uild All<br>C <u>l</u> ean                                                                                                    |               | una                                                    |
|                                        | Batch build                                                                                                    | F8            | SW:                                                    |
|                                        | Debug                                                                                                    | Ctrl+D        | pał                                                    |
|                                        | Make & <u>R</u> estart Debugger                                                                                                    | •             | dał                                                    |
|                                        | irgvec:                                                                                                    | В             | rs                                                     |
|                                        | figues:                                                                                                    | В             | IR                                                     |

| Category:<br>General Options<br>C/C++ Compiler<br>Assembler<br>Custom Build<br>Build Actions<br>Linker<br>Debugger<br>Simulator<br>Angel<br>IAR ROM-monitor<br>J-Link/J-Trace<br>Macraigor<br>RDI<br>Third-Party Driver | Target Output Libs<br>Processor variant<br>C Core ARM711<br>C Device Atmel | cary Configuration | Library options MI |
|----------------------------------------------------------------------------------------------------|----------------------------------------------------------------------------|--------------------|--------------------|
|----------------------------------------------------------------------------------------------------|----------------------------------------------------------------------------|--------------------|--------------------|

| Options for node<br>Category:<br>General Options<br>C/C++ Compiler<br>Assembler<br>Custom Build<br>Build Actions<br>Linker<br>Debugger<br>Simulator<br>Angel<br>IAR ROM-monitor<br>J-Link/J-Trace<br>Macraigor<br>RDI<br>Third-Party Driver | Factory Settings          Output       Extra Output       #define       Diagnostics       List       Confit         Output file       Output file       Secondary output file:         Output file       Override default       Secondary output file:         Output file       Override default       Secondary output file:         Output file       Override default       Secondary output file:         Output       Format       Override default       Secondary output file:         Format       Image: Control mod       Image: Control mod       Image: Control mod         Image: With I/O emulation modu       Image: Differed terminal output       Image: Control mod         Image: With I/O emulation modu       Image: Differed terminal output       Image: Control mod         Image: Output       Output       Image: Differed terminal output       Image: Differed terminal output         Image: Output       Image: Differed terminal output       Image: Differed terminal output       Image: Differed terminal output         Image: Output       Image: Differed terminal output       Image: Differed terminal output       Image: Differed terminal output         Image: Output       Image: Differed terminal output       Image: Differed terminal output       Image: Differed terminal output       Image: Differed terminal output         Image: Differed terminal output< |
|----------------------------------------------------------------------------------------------------|----------------------------------------------------------------------------------------------------|
|                                                                                                    | Format variant: Arm compatible (-yas)                                                                                                    |

| Options for node<br>Category:<br>General Options<br>C/C++ Compiler<br>Assembler<br>Custom Build<br>Build Actions<br>Linker<br>Debugger<br>Simulator<br>Angel<br>IAR ROM-monitor<br>J-Link/J-Trace<br>Macraigor<br>RDI<br>Third-Party Driver | Basic <sup>*</sup><br>Factory Settings<br>Output Extra Output #define Diagnostics List Confite<br>Generate extra output file<br>Output file<br>Output file<br>Format<br>Output format: simple-code<br>Fogmat variant: None |
|----------------------------------------------------------------------------------------------------|----------------------------------------------------------------------------------------------------|
|                                                                                                    | OK Cancel                                                                                                    |

|                          | Factory Settin                             | gs  |
|--------------------------|--------------------------------------------|-----|
| ieneral Options          | Setup   Download   Extra Ontions   Plugins |     |
| Assembler                | · [bounded] and a operand [ reaging ]      |     |
| Custom Build             | Driver $\square$ Run to                    |     |
| Build Actions            | J-Link/J-Trace                             |     |
| Linker                   | Angel                                      |     |
| Debugger                 | IAR ROM-monitor                            |     |
| Simulator                | Macraigor                                  |     |
| Angel<br>IAB BOM-monitor | RDI<br>Third-Party Driver                  |     |
| J-Link/J-Trace           | \$FRUJ_DIR\$\resource\SAM7.mac             |     |
| Macraigor                | Device depariation file                    | -34 |
| RDI                      |                                            | -   |
| Third-Party Driver       |                                            |     |
| A                        | \$TUULKIT_DIR\$\CUNFIG\ioat91sam7s64.ddf   |     |
| 1                        |                                            |     |
|                          | A <del></del>                              |     |

如果购买的是 IAR 版本的 XLINK, 请选择 "J-LINK/J-TRACE"; 如果购买的是全功能版本 XLINK,则既可以选择"J-LINK/J-TRACE", 也可以选择 "RDI", 建议选择 "RDI"。

| General Options<br>C/C++ Compiler<br>Assembler<br>Custom Build<br>Build Actions<br>Linker<br>Debugger<br>Simulator<br>Angel<br>IAR ROM-monitor<br>J-Link/J-Trace<br>Macraigor<br>RDI<br>Third-Party Driver | Setup Download Extra Option<br>Driver<br>RDI<br>Angel<br>IAR ROM-monitor<br>J-Link/J-Trace<br>Macraigor<br>RDI<br>Third-Party Driver<br>\$PRUJ_UIR\$\resource\SAM7<br>Devige description file<br>Qverride default<br>\$TOOLKIT_DIR\$\COMPIG\ioa | ons   Plugins  <br>Run to<br>main<br>.mac<br>t91sam7s64.ddf | Factory Settings |
|----------------------------------------------------------------------------------------------------|----------------------------------------------------------------------------------------------------|-------------------------------------------------------------|------------------|
|----------------------------------------------------------------------------------------------------|----------------------------------------------------------------------------------------------------|-------------------------------------------------------------|------------------|

# 如果选择 "J-LINK/J-TRACE",则无需额外设置:

| ategory:<br>ieneral Options<br>C/C++ Compiler | Setup Connection              | Factory Settings          |
|-----------------------------------------------|-------------------------------|---------------------------|
| Assembler<br>Custom Build                     | Reset                         |                           |
| Build Actions                                 | C Hardware, halt at 0 (if sup |                           |
| Linker<br>Debugger                            | © Software                    |                           |
| Simulator                                     | 🔽 Init sequence               |                           |
| Angel<br>IAB BOM-monitor                      |                               |                           |
| J-Link/J-Trace                                | G Auto                        | eset <b>Г</b> <u>I</u> RQ |
| Macraigor<br>RDI                              | Initia 32 kHz U               | ndef 🔽 <u>F</u> IQ        |
| Third-Party Driver                            | C Eixed 30 kHz 5              | íL<br>ata                 |
| ***                                           | C Adaptive                    | refetch                   |
|                                               |                               |                           |
| Ľ                                             |                               |                           |

# 如果选择 "RDI",则还需要指定 JLINKRDI.DLL 的位置:

| Category:<br>General Options<br>C/C++ Compiler<br>Assembler                                                                              | RDI                                                                                      | Factory Settings                                                                                                    |
|----------------------------------------------------------------------------------------------------|------------------------------------------------------------------------------------------|----------------------------------------------------------------------------------------------------|
| Custom Build                                                                                                    | C:\Program Files\SEGGER\TLi                                                              | PLARM V3206\TT iptRDT dll                                                                                                    |
| Build Actions<br>Linker<br>Debugger<br>Simulator<br>Angel<br>IAR ROM-monitor<br>J-Link/J-Trace<br>Macraigor<br>RDI<br>Third-Party Driver | ☐ <u>A</u> llow hardware reset<br>☐ <u>E</u> TM trace<br>☐ Log RDI <u>c</u> ommunication | Note<br>Use the RDI menu to<br>specify additional driver<br>settings. (This menu is<br>available after the RDI<br>driver to the RDI<br>driver to the RDI<br>drite to the RDI<br>driver to the RDI<br>drit |
|                                                                                                    | \$TOOLKIT_DIR\$\cspycomm.l.                                                              | og                                                                                                    |

# 设置完成后将多出一个 RDI 菜单,如下图:

| 🄏 IAR Embedded Vork                                    | bench IDE                                                                                     |                                                                                   |
|--------------------------------------------------------|-----------------------------------------------------------------------------------------------|-----------------------------------------------------------------------------------|
| <u>F</u> ile <u>E</u> dit <u>V</u> iew <u>P</u> roject | <u>RDI T</u> ools <u>W</u> indow <u>H</u> elp                                                 | <u></u>                                                                           |
| 0 🛩 🖬 🕼 🐇 🛛                                            | <u>C</u> onfigure                                                                             |                                                                                   |
| Workspace                                              | ETM Trace Window                                                                              | 12.C                                                                              |
| Debug                                                  | Trace <u>S</u> etup                                                                           | _task_id;                                                                         |
| Files 8                                                | Trace Sa <u>v</u> e                                                                           | (* (RTOS_U.                                                                       |
|                                                        | Breakpoint Usage<br>/* If the ma<br>following<br>*/<br>#define MAIN<br>#define MAIN<br>#endif | D == RTOS<br>in_task li;<br>defines a;<br>TASK_ROM_:<br>TASK_RAM_:<br>/* (RTOS U, |
| H-⊞ III WEB2.C                                         | /*<br>int main(voi<br>{<br>#if (RTOS_US<br>main task                                          | d)<br>ED == RTOS                                                                  |

在 RDI 菜单下有"CONFIGURE"选项,这里可以对 JTAG 时钟, FLASH,断点,CPU 等进行设置,请注意里面的 FLASH 和 CPU 型 号与目标板相吻合。

另外, IAR 下使用 XLINK 的时候, 注意不要再使用 IAR 自带的 FLASHLOADER 软件进行 FLASH 下载:

| Category:                                                                                                    |                                                                                                    | Factory Settings |
|----------------------------------------------------------------------------------------------------|----------------------------------------------------------------------------------------------------|------------------|
| C/C++ Compiler                                                                                                    | Setup Download Extra Options Plug                                                                                                    | zins             |
| Assembler<br>Custom Build<br>Build Actions<br>Linker<br>Debugger<br>Simulator<br>Angel<br>IAR ROM-monitor<br>J-Link/J-Trace<br>Macraigor<br>RDI | <ul> <li>▲ttach to progr</li> <li>✓ Yerify download</li> <li>□ Suppress download</li> <li>□ Use flash loades</li> <li>,,,, (default), ATMEL</li> </ul> | Edit             |
| Third-Party Driver                                                                                                    | 3                                                                                                    | 2                |

请将"Use flash loader"前的勾去掉,使用 XLINK 的 FLASH 编程算法,FLASH 编程速度可以达到 50K 以上,而如果使用 IAR 的 FLASHLOADER,则速度只能达到 10K 多一点!

四、J-FLASH ARM 使用设置

安装完 JLINK 的驱动后会出现两个快捷图标,其中一个是 J-FLASH ARM,这个应用程序是用来单独编程 FLASH 的(需要 J-FLASH ARM License 支持):

|               |                    | Land and the second |                |      |      | ~    |         |        |       |      |                | -      |        |     |       |      |     |     |       |
|---------------|--------------------|---------------------|----------------|------|------|------|---------|--------|-------|------|----------------|--------|--------|-----|-------|------|-----|-----|-------|
| 12101001      |                    | al, C: Abort        | and the second | it a | mand | Ster | a te ha | 4E # / | - eur | semi | : <b>\.</b> 42 | m0 / 3 | 100.00 | x t | c. b: |      |     |     | 51    |
| opperion      | USB (Davice 0)     | Address: Oct 1      | 10000          | 0    | 1×1  | *2   | ×4      |        |       |      |                |        |        |     |       |      |     |     |       |
|               | and the server of  | Address             | 8              | 1    | 2    | 3    | 4       | 5      | 6     | 7    | 8              | 9      | A      | B   | C     | D    | E   | F   | ASCII |
| at JTAG speed | 30 kHz<br>4000 kHz | 1000000             | ØF             | 69   | 98   | ER   | FE      | FF     | FF    | EA   | FE             | PF     | FF     | EA  | FE    | FF   | FF  | EA  | ***** |
| AP number     | (not used)         | 1000010             | PE             | FF   | FF   | EA   | FE      | FF     | FF    | EA   | 19             | ØB     | 68     | EA  | 86    | 98   | AB  | El  |       |
| i len         | (not used)         | 1000020             | 84             | 81   | 98   | ES   | 03      | FØ     | 21    | E3   | ØE             | 50     | 20     | E9  | ØF    | EØ   | AB  | Eİ  | !P    |
|               | A CONTRACTOR OF A  | 1000030             | 18             | FF   | 2F   | E1   | ØE      | 50     | BD    | E8   | <b>D1</b>      | FB     | 21     | E3  | 89    | 88   | AB  | EI  | /P!   |
| hip           | Afmel AT91SAM7X    | 1000040             | 84             | FR   | SE   | F2   | 81      | 89     | 68    | FR   | 96             | RR     | 9F     | FK. | RF    | ER   | AR  | FI  | •     |
| ock speed     | 47923200 Hz        | 1000010             | 10             | PP   | 90   | 174  |         | 00     | 0.0   | 10   | 84             | THE    | -      | E.9 | 00    | -    | 97  | -   |       |
| ndian         | Little             | 1000050             | 10             | rr.  | ar   | ni   |         |        | ne    | E.a  |                |        | 41     | E.a | 00    |      |     | 20  |       |
| heck core to  | Tes<br>butchenene  | 1000060             | 02             | FØ   | 21   | E3   | 69      | DH     | AR    | EI   | 68             | 86     | 48     | EZ  | 13    | FØ   | 21  | 123 |       |
| rank cone ad  | Ver                | 1000070             | 86             | DG   | AB   | E1   | 6C      | 98     | 9F    | E5   | ØP             | EB     | 80     | E1  | 10    | FF   | 2F  | E   | 1     |
| oM address    | 0x200000           | 1000080             | FE             | FF   | FF   | EA   | 84      | EØ     | 4E    | E2   | 98             | 40     | 20     | E9  | 86    | EØ   | 4F  | Eİ  | N@0   |
| AM size       | 16 KB              | 1000070             | 88             | 40   | 2D   | E9   | 81      | 08     | 20    | E9   | 44             | EB     | 9F     | ES  | 88    | 81   | 9E  | ES  | .8D   |
| se DCC mode   | Yes                | 1000000             | 88             | E1   | 8E   | ES   | 13      | FH     | 21    | E3   | ØE             | 50     | 20     | E9  | BF    | EØ   | AR  | EL  |       |
|               |                    | 1008078             | 18             | P.F  | 20   | 124  | OF.     | -      | 100   |      | 99             | 1768   | 21     | E.5 | 28    | E.B. |     |     |       |
| lach memory   | AT915AM7x256 int   | 1000000             | 10             |      | ar   |      | -       | 20     | 200   | 10   | 74             |        |        | E.o | 20    | 100  |     | -   |       |
| anulachurer   | Atmel              | 1996905             | 36             | EI   | 8E   | Eb   | 61      | 90     | RD    | ES   | 98             | 48     | RD     | EB  | RF    | FR   | 6F  | ы   | 8     |
| 20            | 256 KB             | 1000000             | 86             | 80   | FD   | EB   | FE      | FF     | FF    | EA   | FE             | FF     | FF     | EA  | FE    | FF   | FF  | EA  |       |
| ash id        | -DMO               | 10000E0             | FØ             | 63   | 98   | 88   | 68      | FØ     | FF    | FF   | EC             | 88     | 68     | 00  | 86    | 68   | 618 | EA  |       |
| neck nashi la | NO<br>9-400000     | 10000F0             | F4             | 88   | 88   | EA   | 28      | 08     | 8F    | E2   | 88             | BC     | 98     | E8  | 88    | 88   | BA  | EB  |       |
| manitation    | 32 hits w1 chin    | 1000100             | RI             | 78   | 40   | F2   | 88      | BH     | 88    | FØ   | RR             | RP     | 50     | F1  | ED    | 88   | 88  | RA  | .nl   |
| (Bourdeout    | or promit comp     | 1998118             | ar             | -    | BO   | UN   | 14      | ER     | AF    | F2   | -              | -      | 19     | E2  | 87    | EB   | 47  | 18  | 0 0   |
| _             |                    | 1000110             | or             | 68   | DI   | 1.0  | 14      | EO     | -11   | E.6  | 81             | 96     | 10     | Ea  | 63    | ra   | 30  | 10  |       |
| 100           |                    |                     |                |      |      |      |         |        |       |      |                |        |        |     |       |      |     |     |       |
|               |                    |                     |                |      |      |      |         |        |       |      |                |        |        |     |       |      |     |     |       |

首次使用的时候应该在 File 菜单,选择 Open Project,选择你的

# 目标芯片**:**

| Open project                                                                                                    |                                                                                                    |                                                                                                    | ? 🔀                                                                                                  |
|----------------------------------------------------------------------------------------------------|----------------------------------------------------------------------------------------------------|----------------------------------------------------------------------------------------------------|----------------------------------------------------------------------------------------------------|
| 查找范围(L):                                                                                                    | C ProjectFiles                                                                                                    | - E 🕂 💷 -                                                                                                    |                                                                                                    |
| 表<br>近<br>前<br>支<br>前<br>文<br>代<br>代<br>一<br>代<br>一<br>代<br>一<br>代<br>一<br>代<br>一<br>代<br>一<br>代<br>一<br>の<br>文<br>档<br>一<br>の<br>文<br>档<br>一<br>の<br>文<br>档<br>一<br>の<br>文<br>档<br>一<br>の<br>文<br>档<br>一<br>の<br>文<br>档<br>一<br>の<br>う<br>代<br>の<br>文<br>档<br>の<br>、<br>の<br>文<br>代<br>の<br>、<br>の<br>文<br>代<br>の<br>、<br>の<br>文<br>代<br>の<br>、<br>の<br>、<br>の<br>、<br>の<br>の<br>、<br>の<br>、<br>の<br>の<br>、<br>の<br>の<br>、<br>の<br>の<br>、<br>の<br>の<br>、<br>の<br>の<br>、<br>の<br>の<br>、<br>の<br>の<br>、<br>の<br>の<br>、<br>の<br>の<br>、<br>の<br>の<br>、<br>の<br>の<br>の<br>の<br>、<br>の<br>の<br>の<br>、<br>の<br>の<br>、<br>の<br>の<br>、<br>の<br>の<br>、<br>の<br>の<br>、<br>の<br>の<br>、<br>の<br>の<br>、<br>の<br>の<br>、<br>の<br>の<br>、<br>の<br>の<br>、<br>の<br>の<br>の<br>の<br>の<br>の<br>の<br>、<br>の<br>の<br>の<br>の<br>の<br>の<br>の<br>の<br>の<br>の<br>の<br>の<br>の<br>の<br>の<br>の<br>の<br>の<br>の<br>の | ADuC7020. jflash<br>ADuC7030. jflash<br>ADuC7032. jflash<br>ADuC7032. jflash<br>ADuC7229. jflash<br>ADuC7229. jflash<br>AT91FR40162. jflash<br>AT91M55800A. jflash<br>AT91M55800A. jflash<br>AT91RM9200_CSB337. jflash<br>AT91RM9200_CSB337. jflash<br>AT91RM9200_CSB637. jflash<br>AT91SAM7A1_EK. jflash<br>AT91SAM7A3. jflash<br>AT91SAM7S32. jflash<br>AT91SAM7S64. jflash | m AT91SAM7S256.jflash mAC<br>m AT91SAM7X128.jflash mNS9<br>m AT91SAM7X128.jflash mNS9<br>m AT91SAM7X256.jflash mNS9<br>m DragonballMX1.jflash mS7<br>m LH7A40x_LogicPD.jflash mS7<br>m LH79520_Log 类型: JFLASH 文件<br>m LH79520_Log 类型: JFLASH 文件<br>m LH79524_Log 大小: 8.09 KB<br>m LPC2106.jfl<br>m LPC2138.jflash mTMS<br>m LPC2148.jflash mTMS<br>m LPC2294.jflash mTMS | 7111.<br>360. j<br>750. j<br>87750<br>445HX<br>LiteP<br>710. j<br>912. j<br>912. j<br>470R1<br>470R1 |
| 1,412 ≤ 10,12                                                                                                    | AI9ISAMISI28. jflash                                                                                                    | C LFC2294_FhyCORE.jflash CIMS                                                                                                    | 4 TURI                                                                                               |
|                                                                                                    | 文件名 (M): <b>*. jflash</b><br>文件类型 (I): J-Flash project                                                                                                    | ▼ 打开<br>. files (*. jflash) ▼ 取消                                                                                                    |                                                                                                    |

然后通过"File"菜单下的"Open..."来打开需要烧写的文件,可以是.bin 格式,也可以是.hex 格式,甚至可以是.mot 格式。注意起始地址。

接下来在"Options"选择"Project settings":

| Project settings                                                                                                    | ? 🗙 |
|----------------------------------------------------------------------------------------------------|-----|
| General   JTAG ARM   Flash   Production                                                                                                    | 1   |
| Chig Atmet AT 91 SAM 7X256 Clock 47923200 Hz<br>Endian Little AT 91 SAM 7X256 Clock 47923200 Hz<br>Endian Little AT 91 SAM 7X256 Clock ABM core ID<br>ID 3F0F0F0F<br>Use target BAM (faster)<br>Addr 200000 16 KB<br>Enable DCC mode (faster)<br>Use following init sequence:           |     |
| # Type Value0 Value1 Comment                                                                                                    |     |
| 0Reset0 ms1Write 32bit0xFFFFFD440x00008000Disable watchdog2Write 32bit0xFFFFF600x00320300Set flash wait states3Write 32bit0xFFFFFC200x00000601Set PLL4Delay200 ms5Write 32bit0xFFFFFC2C0x00191C05Set PLL and divider6Delay200 ms7Write 32bit0xFFFFFC300x00000007Select master clock and |     |
| Add Insert Delete Edit Down                                                                                                    |     |
| <b>确定 取消</b> 应用                                                                                                    | A)  |

在 ARM 选项卡可以选择目标芯片,如果不是具备片内 FLASH 的芯片的话请选择 "Generic ARM7/ARM9"。

| Project settings                                                        |                                                                                                    | 2                  |
|-------------------------------------------------------------------------|----------------------------------------------------------------------------------------------------|--------------------|
| General   JTAG   ARM Flash   Pro                                        | oduction                                                                                                    |                    |
| FlashBank Bank[0]                                                       | Add Remove                                                                                                    |                    |
| Base Addr 00100000 0rg                                                  | anization 32 💌 Bits x 1 🛒 Chip(s)                                                                                                    |                    |
| ☐ Use custom <u>B</u> AMCode                                            |                                                                                                    |                    |
| Manufacturer Atmel<br>Chip AT91SAM7X256 internal<br>Size 256 KB Sectors | 1024                                                                                                    |                    |
| Start/End sector<br>Start Addr Sector[0]: 0x0                           | <ul> <li>Individual sectors</li> <li>✓ Sector[0]: 0x0 - 0xFF</li> <li>✓ Sector[1]: 0x100 - 0x1FF</li> <li>✓ Sector[21: 0x200 - 0x2EF</li> </ul>                                                |                    |
| Selected ranges:<br>1024 Sectors, 1 Range:<br>0x0000 - 0x3FFFF          | <ul> <li>✓ Sector[3]: 0x300 · 0x3FF</li> <li>✓ Sector[4]: 0x400 · 0x4FF</li> <li>✓ Sector[5]: 0x500 · 0x5FF</li> <li>✓ Sector[6]: 0x600 · 0x6FF</li> <li>✓ Sector[6]: 0x700 · 0x7FF</li> </ul> |                    |
|                                                                         | <u>All None Invert</u>                                                                                                    |                    |
|                                                                         |                                                                                                    |                    |
| <u>.</u>                                                                | 确定                                                                                                    | 取消 应用 ( <u>k</u> ) |

FLASH 选项卡,如果之前是"Opon project"这里就不需要设置, 默认即可,如果是自己新建的 project,则需要小心设置。

如果前面的 ARM 选项卡里选择的是"Generic ARM7/ARM9",则可以在 FLASH 选项卡里面选择 FLASH 型号:

| Project settings                    |                                      |
|-------------------------------------|--------------------------------------|
| General   JTAG   ARM   Flash   Prod | luction                              |
| FlashBank Bank[0]                   | Add Remove                           |
| Base Addr 00000000 Organ            | nization 16 💌 Bits x 1 💌 Chip(s)     |
| Use custom <u>B</u> AMCode          |                                      |
| ✓ Manual flash selection            | Select flash <u>d</u> evice          |
| Manufacturer                        | Check manufacturer flash Id          |
| Size Sectors                        | Buswidth Id                          |
| C Start/End sector                  | Individual sectors                   |
| Start Addr                          |                                      |
| End Addr                            |                                      |
|                                     |                                      |
|                                     |                                      |
| .I                                  | <u>All</u> <u>None</u> <u>Invert</u> |
|                                     |                                      |
|                                     |                                      |
|                                     |                                      |
|                                     | 确定取消应用 (A)                           |

| anufacturer 🛛 | •              |         |            |         |          |          |   |
|---------------|----------------|---------|------------|---------|----------|----------|---|
| Manufacturer  | Device         | Size    | NumSectors | 8bit Id | 16bit Id | Buswidth | 1 |
| MD.           | Am29DL161DB    | 2048 KB | 39         | 10039   | 12239    | 16       |   |
| MD            | Am29DL161DT    | 2048 KB | 39         | 10036   | 12236    | 16       | - |
| MD            | Am29DL162DB    | 2048 KB | 39         | 1002E   | 1222E    | 16       |   |
| MD            | Am29DL162DT    | 2048 KB | 39         | 1002D   | 1222D    | 16       |   |
| MD            | Am29DL163DB    | 2048 KB | 39         | 1002B   | 1222B    | 16       |   |
| MD            | Am29DL163DT    | 2048 KB | 39         | 10028   | 12228    | 16       |   |
| MD            | Am29DL164DB    | 2048 KB | 39         | 10035   | 12235    | 16       |   |
| MD            | Am29DL164DT    | 2048 KB | 39         | 10033   | 12233    | 16       |   |
| MD            | Am29DL322DB/GB | 4096 KB | 71         | 10056   | 12256    | 16       |   |
| MD            | Am29DL322DT/GT | 4096 KB | 71         | 10055   | 12255    | 16       |   |
| MD            | Am29DL323DB/GB | 4096 KB | 71         | 10053   | 12253    | 16       |   |
| MD            | Am29DL323DT/GT | 4096 KB | 71         | 10050   | 12250    | 16       |   |
| MD            | Am29DL324DB/GB | 4096 KB | 71         | 1005F   | 1225F    | 16       |   |
| MD            | Am29DL324DT/GT | 4096 KB | 71         | 1005C   | 1225C    | 16       |   |
| MD            | Am29DL400BB    | 512 KB  | 14         | 1000F   | 1220F    | 16       |   |
| MD            | Am29DL400BT    | 512 KB  | 14         | 1000C   | 1220C    | 16       |   |
| MD            | Am29DL800BB    | 1024 KB | 22         | 100CB   | 122CB    | 16       |   |
| MD            | Am29DL800BT    | 1024 KB | 22         | 1004A   | 1224A    | 16       |   |
| AMD           | Am29DS323DB    | 4096 KB | 71         | 100B8   | 122B8    | 16       | - |

支持非常多的 FLASH 器件,只要是大厂的 FLASH,基本都可以 找到!而且会不断升级以支持最新器件。

设置好之后,就可以到 Target 里面进行操作,一般步骤是先 "Connect",然后"Erase Chip",然后"Program",可以自己慢慢体 会。大部分芯片还可以加密,主要的操作都在 Target 菜单下完成。

从 3.30g 版本开始, J-FLASH ARM 开始支持 XSCALE:

| Team | MC | Uzone |
|------|----|-------|
|      |    |       |

| Project settings                                                                                                    |     |
|----------------------------------------------------------------------------------------------------|-----|
| General JTAG CPU Flash Production                                                                                                    |     |
| CPU       XScale       ▼         CMCU       ABM7/ARM9       ID         MCU       XScale       Use target <u>B</u> AM (faster)         Endian       Little       Addr |     |
| Use following init sequence:                                                                                                    |     |
| # Type Value0 Value1 Comment                                                                                                    |     |
|                                                                                                    |     |
|                                                                                                    |     |
|                                                                                                    |     |
|                                                                                                    |     |
|                                                                                                    |     |
|                                                                                                    |     |
|                                                                                                    |     |
|                                                                                                    |     |
| Add Insert Delete Edit Down                                                                                                    |     |
|                                                                                                    |     |
|                                                                                                    |     |
|                                                                                                    |     |
|                                                                                                    |     |
| 确定 取消 应用 (                                                                                                    | v I |

如有任何问题,可以到 BBS 发问,同时请多多关注网站,以获得最新说明和最新范例!

### JLINK/XLINK F.A.Q

1Q: 国内代理商卖的 JLINK 价格是 1900,贵站兼容 JLINK 的名为 XL INK 的调试器的价格也在 1000 多,价格优势似乎不明显?

1A: 注意, JLINK 分很多版本, 国内代理商销售的 1900 的 JLINK 全 是 IAR 版本的, 即只能在 IAR 下使用, 而且功能有所限制, 速度也有 限制!本站可以按照客户需求进行定制, 最全版本的 XLINK 的价格不 超过 2000, 但是同样功能的原装 JLINK 的价格是 1000 欧元! 而且目 前国内仅 MCUZONE 一家可以提供全功能版本的 JLINK (XLINK), 市 面上在销售的其他 JLINK 全部都是 IAR 版本的, 即 SEGGER 为 IAR 做 的 0EM 产品! 同样, ATMEL 的 SAM-ICE 也是 SEGGER 做的 0EM 产品, 但是限制更多。本站也可以按照客户需求进行定制, IAR 版本的 XLI NK 的价格在 1000 以内。

2Q: JLINK 和其他 JTAG 调试工具相比有什么优势?

2A: 全功能版本的 JLINK (XLINK) 具有如下主要特点:

 1),支持ADS,KEIL,IAR,WINARM,RV等几乎所有开发环境(RDI License 支持); 2),支持 FLASH 软件断点,突破一般 ARM 仿真器 2 个 FLASH 断 点的限制,可以设置无穷个 FLASH 断点,极大的提高调试效率(Fla sh BP License 支持);

3),支持FLASH编程,可以在各个开发环境下轻松编程FLASH(Flash DL License 支持);

4),具备单独烧写 FLASH 的独立软件,提高生产效率(J-FLASH ARM License 和 J-FLASH ARM 软件支持);

5),超快速度,编程速度和调试速度在目前已知调试工具里面 最快(达到 600K,请参考 XLINK 用户手册);

6),支持几乎所有 ARM7,ARM9,暂时不支持 XSCALE(支持器件 列表请参考 XLINK 用户手册),从 3.30g 版本开始 J-FLASH ARM 软件
已经可以支持 XSCALE 系统的 FLASH 编程:

目前,ULINK (SMARTDEBUGGER) 只能在 KEIL 下使用; MULTI-IC E (本站提供并口,USB 两个版本)可以在 ADS、IAR 下使用,在 IAR 下使用的时候可以利用 IAR 的 FLASHLOADER 进行 FLASH 编程,但是在 ADS 下使用的时候缺少编程插件; EASYJTAG 只能在 ADS 下使用; WIG GLER 可以在各个开发环境下使用,但是目前只能在 IAR 下用 MACRAI GOR 的驱动,才能编程 FLASH,而且速度很慢;而 JLINK 可以在各种 开发环境下调试、下载程序!

- 39 -

3Q: JLINK (XLINK) 提供升级以支持新器件么?

3A:可以到 <u>www.segger.com</u> 网站下载 JLINK (XLINK) 安装程序(驱动), segger 升级较快,请密切关注。如果需要更改 JLINK (XLINK) 的授权,比如将 IAR 版本升级到全功能版本,请直接发回给我们进行 升级,最终补版本差价即可。

4Q:为什么我购买的 JLINK 在 KEIL 以下不能使用,出现以下错误:

|     | J-Link RDI License                                                                                                    |      |
|-----|----------------------------------------------------------------------------------------------------|------|
|     | Sorry, no valid license for RDI found.<br>J-Link S/N is<br>Please contact SEGGER Microcontroller<br>(www.segger.com, sales@segger.com)<br>to obtain a license. |      |
|     | Time limited trial versions are available.                                                                                                    |      |
| Ågd | iRDI                                                                                                    | ×    |
| 1   | J-Link - RDI-Error 242: RDIError_SoftInitialiseE                                                                                                    | rror |

4A: J-LINK 提示没有相应的 license,亦即没有授权,亦即您购买的J-LINK 并不附带 RDI License,是 IAR 版本的 J-LINK,如果需要 RDI接口的 License 可以发回给我们进行升级,升级按照功能收费。

5Q: J-Link 的驱动程序和应用程序是否可以免费升级?

5A: Segger 网站升级较快,建议大家经常关注一下,J-Link 的驱动程 序和应用程序是免费升级的,只要你购买了某个功能的 License,该 部分功能就可以永远免费升级,当下载了新版本的 J-LINK 程序后, 只要插上 J-LINK, 然后运行 J-LINK ARM.EXE, 就可以实现 J-LINK 的固件升级,如下:

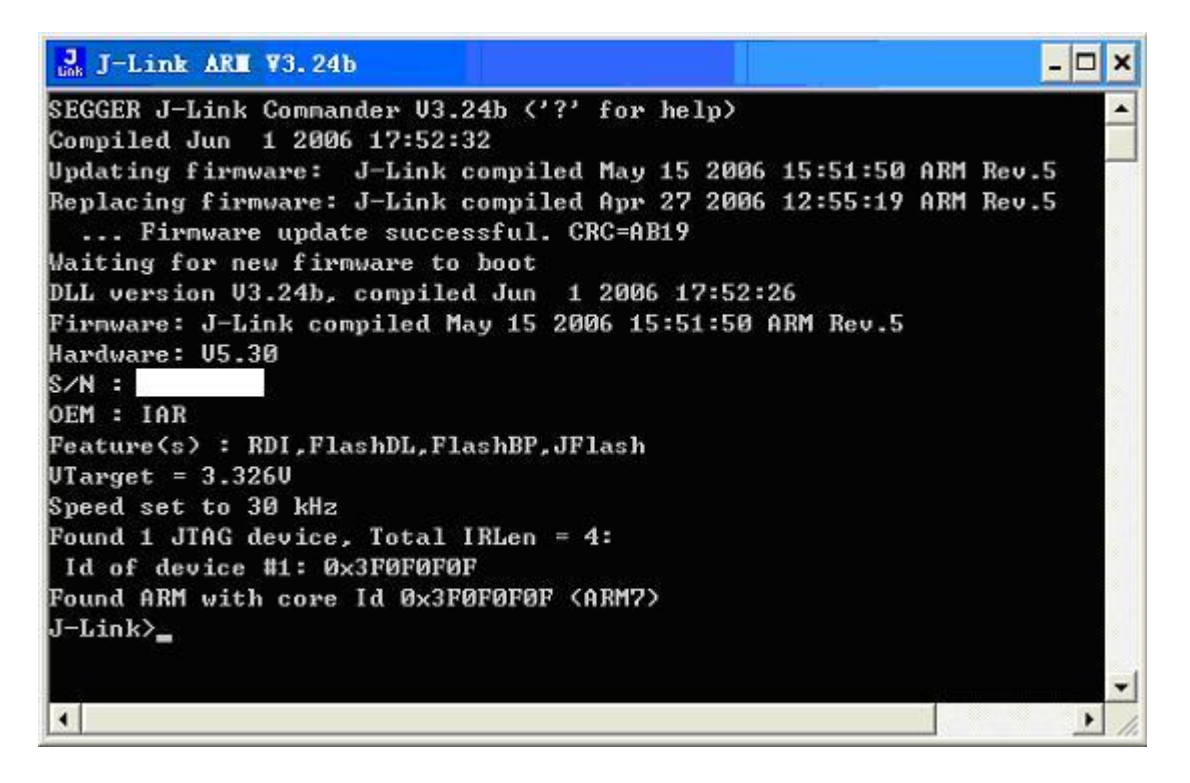

请注意看图中的第3-5行的信息,软件提示升级成功。

6Q: 我在 KEIL 下面调试 LPC2142,为了达到最快的速度,我在 Configure 里面将 JTAG 速度从 AUTO 修改到 12M,但是系统提示:

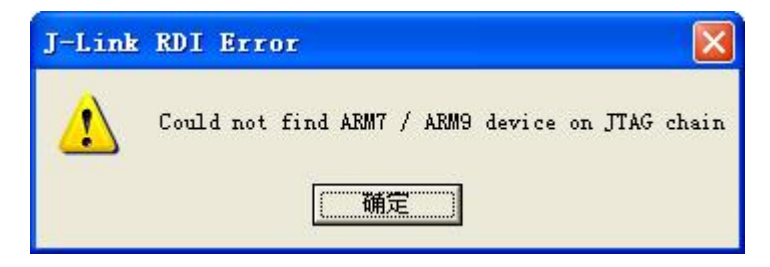

请问这个是什么问题?如何解决?另外,用AUTO的话就没有问题。

6A:这个是由 LPC2000 的内核特殊性所决定的。LPC2000 的内核是 ARM7TDMI-S,是可综合版本的 ARM7TDMI,即 PHLIPS 有权限来 对 ARM7TDMI 进行部分改动,主要是调试接口的改动,LPC2000 采 用的 JTAG 接口包含了一个 RTCK 引脚,这个引脚是用来同步 JTAG 调试时钟用的,当 TCK 发送一个时钟,该时钟经过一定延迟后就由 RTCK 返回,如果接收不到返回的时钟,系统就会提示找不到目标芯 片,即调试失败。经过测试,LPC2000 系列ARM7TDMI-S 最高只能 稳定工作在 4800KHz 频率下,再高就会出现以上错误提示。由于 ULINK 使用的最高 JTAG 只能达到 1M,所以在使用 ULINK 的时候 根本就不会出现这个问题。从另一个侧面讲,亦即调试 LPC2000 的 时候,JLINK 的速度最高可以是 ULINK 的 4.8 倍。

7Q:我使用 IAR 开发环境,为什么用 XLINK 的 FLASH 下载速度和用 MULTI-ICE 的下载速度差不多?

7A:使用 IAR 的时候请注意不要使用 IAR 自带的 FLASHLOADER 进行 FLASH 下载,而应该使用 XLINK 的 FLASH 编程算法,关键一 点是将"USE FLASH LOADER"前的勾去掉,如下图:

- 42 -

| Satur D                                                                                                    | beo [awo                                                   | Rutus Ontisa                                                                                                 | Plusies                                                                                                    | Factory Settings                                                                                                    |
|----------------------------------------------------------------------------------------------------|------------------------------------------------------------|----------------------------------------------------------------------------------------------------|----------------------------------------------------------------------------------------------------|----------------------------------------------------------------------------------------------------|
| Image: A trace of the second second seco | h to pro<br>y downlo<br>ess down<br>lash loa<br>fault), Al | gr<br>ad<br>Loax<br>Lea<br>MEL                                                                               |                                                                                                    | Edit                                                                                                    |
|                                                                                                    | Setup D<br>Attac<br>Verif<br>Suppr<br>Use f                | Setup Download<br>Attach to prov<br>Yerify downlow<br>Suppress downlow<br>Use flash load<br>,, (default), AT | Setup Download Extra Option:<br>Attach to progr<br>Verify download<br>Suppress download<br>Use flash loader<br>(default), AIMEL | Setup Download Extra Options Plugins<br>Attach to progr<br>Verify download<br>Suppress download<br>Use flash loade;<br>, (default), ATMEL |

使用 FLASH LOADER 进行 FLASH 下载和使用 XLINK 进行

FLASH下载的速度要差好几倍!

附录一

# 使用jlink的GDBserver

#### Team MCUzone

GDB 作为开源的调试器,其使用比较广泛,是使用 gcc 的标配调试器。

在 segger 官方推出 GDBserver 之前,网上也有个人提供的 jlinkgdbserver,但是效果不 是很好。需要注意的是,后者在一般的 jlink 上即可使用,而 segger 官方的还需要一个 GDBfull license 的授权,需要额外的费用。

一,软件安装

请先到 <u>http://www.segger.com/download gdb.html</u>下载包含有 GDBserver 的软件,然后 安装。

安装完成后,请连接好 jlink 与目标板,在 pc 端运行 jlink GDBserver,正确的显示如图:

| J. J-Lin                                       | k GDB Server ¥3.48                                                                               | b                                                                                      |                                                                                                    |
|------------------------------------------------|--------------------------------------------------------------------------------------------------|----------------------------------------------------------------------------------------|----------------------------------------------------------------------------------------------------|
| File Help                                      | p                                                                                                |                                                                                        |                                                                                                    |
| Debugger<br>J-Link<br>Target                   | Waiting for connection<br>Connected<br>ARM7, Core Id: 0x3F0F0F0F                                 | Initial JTAG speed 1000 v kHz<br>Current JTAG speed 1000 kHz<br>3.31 V Little endian v | <ul> <li>✓ Stay on top</li> <li>✓ Log window</li> <li>✓ Log to file</li> <li>✓ Cache reads</li> </ul> |
| Log output                                     | E.                                                                                               |                                                                                        | <u>C</u> lear log                                                                                     |
| J-Link<br>JLinkA<br>J-Link<br>Firmwa<br>Listen | GDB Server V3.48b<br>RM.dll V3.48b (DLL<br>connected<br>re: J-Link compile<br>ing on TCP/IP port | compiled Oct 10 2006 11:40<br>d Sep 28 2006 10:05:22 ARM H<br>2331                     | . 57)<br>Rev. 5                                                                                       |
| J-Link<br>JTAG I                               | found 1 JTAG devi<br>D: 0x3F0F0F0F (ARM                                                          | ce, Total IRLen = 4<br>7)                                                              | <u>×</u>                                                                                              |
| O KB downl                                     | oaded                                                                                            | 1 JTAG device                                                                          | //                                                                                                    |

可以看到目标器件的类型, ID, 目标板电压等。

说明此时 GDBserver 已经与目标器件建立了联系,等待 GDB 从端口 2331 来连接。 为了使用 GCCARM 来编译软件,还需要安装 GNUARM 或者 WinARM。

二,调试

使用 GCCARM 编译应用,最终会生成一个 elf 文件,注意在编译的时候要打开调试信息的选项,比如使用参数-gdwarf-2。 运行 arm-elf-insight,这是个图形化的 ARM GDB,如下图:

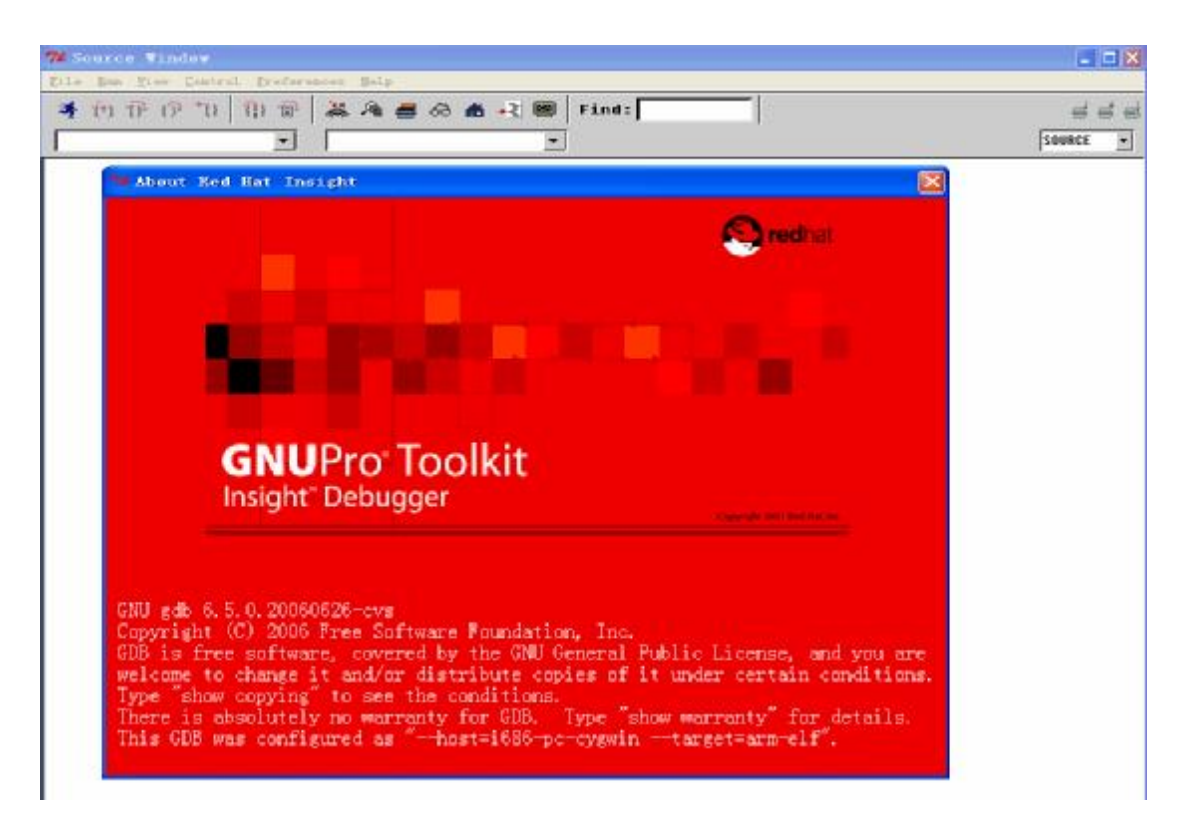

使用 fileà open, 打开前面所创建的 elf 文件, insight 中的显示将如下

| -   | main.c - Source Window                                                                                                    | 1      |    |
|-----|----------------------------------------------------------------------------------------------------|--------|----|
| 213 | e Am Yiss Control Preferences Help                                                                                                    |        |    |
|     | - [1] ( ) ( ) 🖗 🔉 🦓 📇 🚓 🛃 式 國 Find:                                                                                                    | 4      | 44 |
| -   | ain.c - [nain -                                                                                                    | SOURCE | •  |
|     | <pre>25 //* Function Name : change_speed<br/>26 //* Object : Adjust "LedSpeed" value depending on SW1 and SW2 are pressed en<br/>27 //* Input Parameters : none<br/>28 //* Output Parameters : Update of LedSpeed value.<br/>29 //*</pre>                                                                                                    | r net  |    |
|     | <pre>42 //*- 43 //* Function Name : wait 44 //* Object : Software waiting loop 45 //* Input Parameters : none. Waiting time is defined by the global variable LedSpeed. 46 //* Output Parameters : none 47 //*- 48 static void wait ( void ) 49 {//* Begin 50 volatile unsigned int waiting_time ; 51 change_speed () ; 52 for(waiting_time = 0; waiting_time &lt; LedSpeed; waiting_time++) ; 53 }//* End 54</pre> | 2      | -  |

然后点击 runà run, 在弹出的 target select 中按照如下设置

|           | on            | 🦳 🔽 Set breakpoint at 'main' |
|-----------|---------------|------------------------------|
| Target:   | GDBserver/TCP | ▼ ⊑ Set breakpoint at 'exit' |
| Hostname: | localhost     | E Set breakpoint at          |
| Port:     | 2331          |                              |
|           |               | 🗖 Display Download Dialog    |

注意端口号一定要与 GDBserver 提供的一致。点击 ok,即可连接。正确连接后如下图:

|        | reset                                                                             |                                                                                                    |                                                                                                    |                                |
|--------|-----------------------------------------------------------------------------------|----------------------------------------------------------------------------------------------------|----------------------------------------------------------------------------------------------------|--------------------------------|
| 50     | //a- Exception vectors                                                            |                                                                                                    |                                                                                                    |                                |
| 52 //* |                                                                                   |                                                                                                    |                                                                                                    |                                |
| 53     | //*- These vectors can I                                                          | e read at ad                                                                                                    | ress 0 or at BAH address                                                                                                    |                                |
| 54     | //*- They ABSOLUTELY red                                                          | uires to be                                                                                                    | n relative addresssing mode in order to                                                                                                    |                                |
| 55     | //*- guarantee a valid                                                            | jump. For the                                                                                                    | noment, all are just looping.                                                                                                    |                                |
| 56     | //*- If an exception occ                                                          | curs before r                                                                                                    | map, this would result in an infinite l                                                                                                    | .cep.                          |
| 57     | //*- To ensure if a exe                                                           | tion occurs                                                                                                    | eFore start application to infinite loo                                                                                                    | ф.                             |
| 58     | //*                                                                               |                                                                                                    |                                                                                                    | */                             |
| 59     |                                                                                   |                                                                                                    |                                                                                                    |                                |
| 60     | B                                                                                 | InitHese                                                                                                    | /* BxDB Reset handler */                                                                                                    |                                |
| 61     | undefvec:                                                                         |                                                                                                    |                                                                                                    |                                |
| 62     | B                                                                                 | undefvec                                                                                                    | /* 0x04 Undefined Instruction                                                                                                    | n */                           |
| 63     | swivec:                                                                           |                                                                                                    |                                                                                                    |                                |
| 64     | B                                                                                 | swivec                                                                                                    | /∗ 0x08 Software Interrupt *                                                                                                    | 4                              |
| 65     | pabtvec:                                                                          |                                                                                                    |                                                                                                    |                                |
| 66     | В                                                                                 | pabtwec                                                                                                    |                                                                                                    |                                |
| 67     | dabtuec:                                                                          | 200000000000000000000000000000000000000                                                                                                    | 5 J-Link GDB Server V3.486                                                                                                    |                                |
| 68     | B                                                                                 | dabtwec                                                                                                    | ile Help                                                                                                    |                                |
| 69     | rsudvec:                                                                          |                                                                                                    |                                                                                                    |                                |
| 78     | B                                                                                 | rsuduec                                                                                                    | Debugger Connected to 122 B.B.1                                                                                                    | aned 1000 + kHz II Stay on top |
| 71     | iravec:                                                                           | 10.00.0000000                                                                                                    |                                                                                                    |                                |
| 72     |                                                                                   | IRO Han                                                                                                    | J-Link Connected Current JTAB op                                                                                                    | seed 1000 kHz = Lastalla       |
| 73     | finuec:                                                                           | and a state of the second                                                                                                    |                                                                                                    | In roĝojie                     |
| 74     | /                                                                                 |                                                                                                    | Target ARM7, Halted 3.31 V                                                                                                    | Min endian 📩 🗉 Çadra reada     |
| 75     | //s- Function                                                                     | : FIO Han                                                                                                    |                                                                                                    |                                |
| 76     | //s- Treatments                                                                   | : FIO Con                                                                                                    | Log output:                                                                                                    | Lieur log                      |
| 77     | //w- Called Eunctions                                                             | . ALC FUR                                                                                                    | Connected to 127.0.0.1                                                                                                    |                                |
| 78     | //*                                                                               |                                                                                                    | Reading all registers                                                                                                    |                                |
| 70     |                                                                                   |                                                                                                    | Read 4 bytes @ address 0x00000000 (Data                                                                                                    | a = DxEA000010)                |
| 88     | FIR Handler Entru:                                                                |                                                                                                    |                                                                                                    |                                |
| 81     | . re_namerer _energy                                                              |                                                                                                    |                                                                                                    |                                |
| 82     | /- Switch in SUC/User 1                                                           | nde te alle                                                                                                    |                                                                                                    |                                |
| 90     | /a because the EIR is no                                                          | at nat ackno                                                                                                    |                                                                                                    |                                |
|        | 551233455555678906123345567855555678906123345567777777777777777777777777777777777 | 50 /*- Exception vectors<br>51 //*- Exception vectors<br>52 //*- They MESOLUTELY res<br>53 //*- They MESOLUTELY res<br>54 //*- If an exception ocs<br>56 //*- If an exception ocs<br>57 //*- To ensure if a exception<br>58 //*- To ensure if a exception<br>58 //*- To ensure if a exception<br>58 //*- To ensure if a exception<br>50 B<br>60 B<br>61 undefvec:<br>62 B<br>63 swivec:<br>64 B<br>65 pabtvec:<br>66 B<br>67 dabtvec:<br>68 B<br>69 rsudvec:<br>70 B<br>71 irquec:<br>72 J*- Function<br>76 //*- Treatments<br>77 //*- Called Functions<br>78 //*-<br>79<br>80 FIQ_Handler_Entry:<br>81<br>82 /*- Switch in SUC/User I<br>83 /* hecause the FIB is nu | 50 /* Exception vectors<br>51 //*- Exception vectors<br>52 //*- They ABSOLUTELY requires to be i<br>53 //*- They ABSOLUTELY requires to be i<br>55 //*- guarantee a valid jump. For the<br>56 //*- If an exception occurs before re<br>57 //*- To ensure if a exeption occurs b<br>58 //* | <pre>50 /*</pre>               |

GDBserver 中会显示已连接,同时 insight 中指令也会停在起始位置。此时就可以开始调试了,比如按 s 单步进入。

由此可见,新加入的 GDB full license 对 GDB 的支持更好,使用其来调试也较方便。

请多多访问 http://www.mcuzone.com , 以获取最近更新!